## КАНДИДАТСТВАНЕ

# СТАР ПОТРЕБИТЕЛ НА СИСТЕМАТА :

#### Стъпки :

- 1. Вход в системата по стандартния познат начин : потребителско име (e-mail) и парола.
- 2. След успешен вход в системата, избор от основно МЕНЮ >> РЕГИСТРАЦИЯ >> НОВО УЧИЛИЩЕ ПО ПМС (фиг. 1)

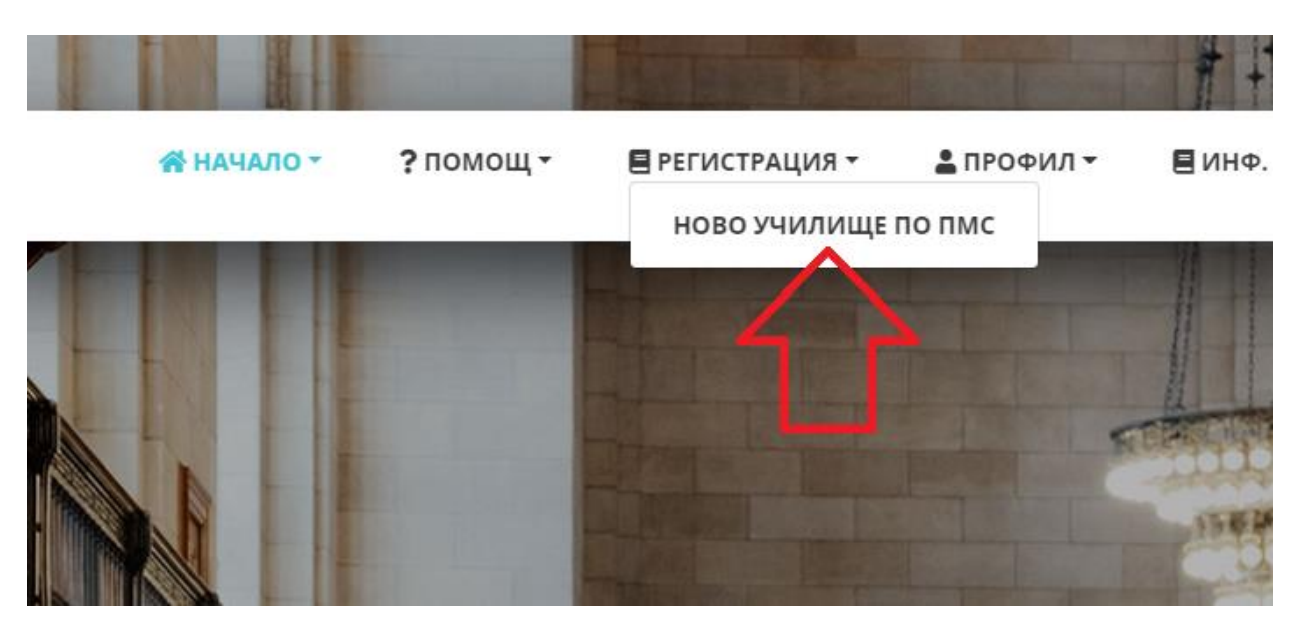

Фиг.1

3. Следва попълване на Формуляр за кандидатстване (Фиг. 2)

| SL PERSON |         | <b>∦</b> начало <del>-</del> | <b>?</b> помощ - | РЕГИСТРАЦИЯ - ПРОФИЛ<br>НОВО УЧИЛИЩЕ ПО ПМС |  |
|-----------|---------|------------------------------|------------------|---------------------------------------------|--|
|           | 🕀 Добав | ви ново училище по ПМС 🚄     | ~                |                                             |  |
|           | Общо: 0 |                              |                  |                                             |  |
|           | #       | Училище                      |                  |                                             |  |
|           |         |                              |                  |                                             |  |

Фиг .2

4. Следва действие "+Добави ново училище" и формуляр (Фиг.3). Попълват се всички данни, като за всеки тип се прикачва и необходимия сканиран документ.

|                                                                                                    | 😭 НАЧАЛО 👻                                                               | <b>?</b> помощ -                    | 🗏 РЕГИСТРАЦИЯ 🔻                                   | 💄 ПРОФИЛ 👻                         |
|----------------------------------------------------------------------------------------------------|--------------------------------------------------------------------------|-------------------------------------|---------------------------------------------------|------------------------------------|
|                                                                                                    |                                                                          | Nile Besal                          |                                                   |                                    |
| <ul> <li>Формуляр за регистраци</li> <li>/ моля, училищата, които</li> </ul>                                                                                                    | я на ново училище<br>о имат регистрация                                  | по ПМС<br>от минали год             | ини да <u>не</u> се регистр                       | ират повторно                      |
| Данни за училище                                                                                                    | PTO                                                                      |                                     |                                                   |                                    |
| Наименование на училището *                                                                                                    |                                                                          |                                     | Основен а<br>( на офици                           | дрес на училищ<br>алния език в съ  |
| Държава *                                                                                                    | Град *                                                                   |                                     |                                                   |                                    |
| <ul> <li>Изберете държава -</li> <li>Прикачени файлове</li> <li>данни за училището - име и адрес,<br/>допълнителните училищни дейности<br/>раждане към момента на подаване</li> </ul> | •<br>брой на класовете и п<br>и за съхраняване на на<br>на документите / | аралелките в учи<br>ационалното сам | плището, списъци на де<br>осъзнание, култура и тр | цата/учениците,<br>радиции с пълни |
| 🖹 Прикачи файл (                                                                                                    |                                                                          |                                     |                                                   |                                    |
|                                                                                                    |                                                                          |                                     |                                                   |                                    |

Фиг. 3

- 5. Попълвате детайли за кандидатстване и записвате информацията;
- 6. Системата позволява и повторно влизане и редакция на формуляр.

## НОВ ПОТРЕБИТЕЛ НА СИСТЕМАТА :

## Стъпки

1. <u>https://world.mon.bg/</u> в начална, публична страница, след клик(click) на жълт бутон "КАНДИДАТСТВАЙ" се визуализира форма в която се попълват данни за новия акаунт, но само ако за първи път се регистрирате в системата!

Ако вече имате акаунт в системата не попълвате формата, а изпълнявате стъпките от Точка 1 - ВХОД НА СТАР ПОТРЕБИТЕЛ !!!!

- 2. След успешна регистрация, следва Вход, въвеждате потребителско име (e-mail) и избраната от Вас парола.
- След успешен Вход, се визуализира екран в който попълвате формуляр (фиг. 3). Формуляра се отваря и от основно МЕНЮ >> РЕГИСТРАЦИЯ >> НОВО УЧИЛИЩЕ ПО ПМС (фиг. 3).
- 4. Попълвате детайли за кандидатстване и записвате информацията;
- 5. Системата позволява и повторно влизане и редакция на формуляр.